# **ACEpc Network Software - IP**

Setting up a ACEpc with the NETSETGO software to interface with an IP address to a Windows XP or earlier computer.

Difficulty Easy

Ouration 10 minute(s)

#### Contents

Prerequisites tutorials Step 1 - Insert disk (Power off) Step 2 - Power On Step 3 - Proceed with format Y Step 4 - NetEdit Saw Name Step 5 - Saw IP address Step 6 - Multi Name Step 7 - Multi IP Step 8 - Save + Exit Step 9 - Remove Disk + Reboot Step 10 -Comments

# Prerequisites tutorials

✤ ACE PC Re-Flash

#### Step 1 - Insert disk (Power off)

# Step 2 - Power On

#### Step 3 - Proceed with format Y

Volume label [enter]

This will format the hard drive and then copy all necessary network software as a ZIP file to the hard drive and then inflate it.

#### Step 4 - NetEdit Saw Name

Build number must be unique. If a flowline saw put an "s" on the end. i.e. F073S

#### Step 5 - Saw IP address

Supplied by customer.

If testing in house it needs to be on the 192.168.16.xxx range.

e.g 192.168.16.101

#### Step 6 - Multi Name

If this is for a Flowline - Build Number of Flowline machining center

Otherwise this will be the net NETBEUI name of the pc you are connecting to.

For testing at stuga this will be NAS1

# Step 7 - Multi IP

If this is for a Flowline - IP Address of Flowline machining center Otherwise this will be the IP address of the pc you are connecting to. For testing at stuga this will be 192.168.16.6

#### Step 8 - Save + Exit

Press escape - then Y

Unable to open params.saw file is normal.

# Step 9 - Remove Disk + Reboot

 ${\it Successful if D:\ } prompt.$ 

# Step 10 -